## Tip บริหารจัดการ E-document เพื่อการบริหารจัดการการประชุม

## ที่มาของปัญหา

ในการดำเนินการประชุมของคณะกรรมการต่าง ๆ ภายในคณะ เช่น การประชุมของคณะกรรมการ ประจำคณะ การประชุมของฝ่ายวิชาการ การประชุมของฝ่ายวิจัย มีการจัดทำเอกสารรายงานการประชุม เอกสารประกอบการประชุมจำนวนมาก คณะฯ และเจ้าหน้าที่ฝ่ายเลขานุการ มีภาระทั้งค่าใช้จ่ายด้านเอกสาร ภาระในการจัดเอกสาร ซึ่งการเก็บและบันทึกเอกสาร ขาดประสิทธิภาพในการค้นหาเอกสารวาระการประชุม เอกสารประกอบการประชุม เนื่องจากในระบบการเก็บสารสนเทศที่เกี่ยวข้องกับการประชุมเป็น hard copy สืบค้นยาก

## การเปลี่ยนแปลงที่เป็นโอกาสในการปรับปรุงระบบการประชุม

ระบบ WIFI ครอบคลุมทั่วทั้งองค์กร

มหาวิทยาลัยมีความร่วมมือกับ google สามารถใช้ Google drive อย่างมีประสิทธิภาพมากขึ้น คณะเทคนิคการแพทย์เริ่มใช้ e-document สำหรับการบริหารจัดการประชุมคณะกรรมการคณะ วัตถุประสงค์

- 1. ลดการใช้กระดาษ เอกสารประกอบการประชุม
- 2. จัดเก็บเอกสารประกอบการประชุมเป็นแบบ electronic สามารถสืบค้นได้

## ขั้นตอนและเงื่อนไข

- 1. ฝ่ายเทคโนโลยีสารสนเทศ ขอ gmail จาก google
- 2. มอบ username และ password ให้กับผู้เกี่ยวข้อง
- 3. จัดพื้นที่ Folder Google drive สำหรับการบริหารจัดการการประชุมคณะกรรมการประจำคณะ
- 4. แชร์ folder ให้กับกรรมการคณะ
- 5. เจ้าของวาระส่งวาระการประชุมให้กับ เลขานุการ ผู้ช่วยเลขานุการที่ประชุม
- 6. ส่งเอกสารประกอบการประชุมในรูปของ file PDF ให้กับ เลขานุการ ผู้ช่วยเลขานุการที่ประชุม
- เลขานุการที่ประชุมและผู้ช่วยเลขานุการ ให้หมายเลขวาระการประชุม และบรรจุในวาระการ ประชุมเป็นไฟล์ word
- 8. กรรมการคณะ น้ำ notebook, tablet หรือ smartphone เข้าประชุมกรรมการคณะ
- 9. เลขานุการ เปิดไฟล์ที่เกี่ยวข้องกับวาระ ถ่ายทอดไปยังจอภาพ ในระหว่างการประชุม

ทุกท่านที่มี e-mail ของมหาวิทยาลัยขอนแก่น ต่างมี google drive ของตนเองที่สามารถบริหารจัดการ การ ประชุมต่าง ๆ ที่ท่านเกี่ยวข้องได้

วิธีการ

1. เข้า e-mail ของมหาวิทยาลัยขอนแก่น

|                                                                                                    |                                                                                                    |                                                                                                    | Khon Kaon Univ                                                                                                    | arcity                                                                                                    |                                                                                                    |                                                                     |                                                                                                    |                                                                                                    |
|----------------------------------------------------------------------------------------------------|----------------------------------------------------------------------------------------------------|----------------------------------------------------------------------------------------------------|----------------------------------------------------------------------------------------------------|----------------------------------------------------------------------------------------------------|----------------------------------------------------------------------------------------------------|---------------------------------------------------------------------|----------------------------------------------------------------------------------------------------|----------------------------------------------------------------------------------------------------|
|                                                                                                    |                                                                                                    |                                                                                                    | KHOH KAEH UNIVE                                                                                                    | ersity                                                                                                    |                                                                                                    |                                                                     |                                                                                                    |                                                                                                    |
|                                                                                                    |                                                                                                    |                                                                                                    | One account for all ap                                                                                                    | pps.                                                                                                    |                                                                                                    |                                                                     |                                                                                                    |                                                                                                    |
|                                                                                                    |                                                                                                    |                                                                                                    |                                                                                                    |                                                                                                    |                                                                                                    |                                                                     |                                                                                                    |                                                                                                    |
|                                                                                                    |                                                                                                    |                                                                                                    |                                                                                                    |                                                                                                    |                                                                                                    |                                                                     |                                                                                                    |                                                                                                    |
|                                                                                                    |                                                                                                    |                                                                                                    |                                                                                                    |                                                                                                    |                                                                                                    |                                                                     |                                                                                                    |                                                                                                    |
|                                                                                                    |                                                                                                    |                                                                                                    |                                                                                                    |                                                                                                    |                                                                                                    |                                                                     |                                                                                                    |                                                                                                    |
|                                                                                                    |                                                                                                    |                                                                                                    | wchote                                                                                                    | 4                                                                                                    |                                                                                                    |                                                                     |                                                                                                    |                                                                                                    |
|                                                                                                    |                                                                                                    |                                                                                                    | ⊖ @kku.ac.th ⊖ @                                                                                                    | akkumail.com                                                                                                    |                                                                                                    |                                                                     |                                                                                                    |                                                                                                    |
|                                                                                                    |                                                                                                    |                                                                                                    |                                                                                                    |                                                                                                    |                                                                                                    |                                                                     |                                                                                                    |                                                                                                    |
|                                                                                                    |                                                                                                    |                                                                                                    |                                                                                                    |                                                                                                    |                                                                                                    |                                                                     |                                                                                                    |                                                                                                    |
|                                                                                                    |                                                                                                    |                                                                                                    | Login                                                                                                    |                                                                                                    |                                                                                                    |                                                                     |                                                                                                    |                                                                                                    |
|                                                                                                    |                                                                                                    |                                                                                                    | 6 การเข้าใช้งานระบบด้วย Username                                                                                                    | และ                                                                                                    |                                                                                                    |                                                                     |                                                                                                    |                                                                                                    |
|                                                                                                    |                                                                                                    |                                                                                                    | Password ของท่านถือว่าเป็นการลงลาย                                                                                                    | บมือชื่อทาง                                                                                                    |                                                                                                    |                                                                     |                                                                                                    |                                                                                                    |
|                                                                                                    |                                                                                                    |                                                                                                    | อเลกทรอนกส ตามมาตรา ๙ ของ พ.ร.บ<br>ทางอิเล็กทรอนิกส์ พ.ศ. ๒๕๔๔                                                                                                    | า. ธุรกรรม                                                                                                    |                                                                                                    |                                                                     |                                                                                                    |                                                                                                    |
|                                                                                                    |                                                                                                    |                                                                                                    | TB อ่านรายอยู่อียด                                                                                                    |                                                                                                    |                                                                                                    |                                                                     |                                                                                                    |                                                                                                    |
|                                                                                                    |                                                                                                    |                                                                                                    | E DIATIONS DI                                                                                                    |                                                                                                    |                                                                                                    |                                                                     |                                                                                                    |                                                                                                    |
|                                                                                                    |                                                                                                    |                                                                                                    |                                                                                                    |                                                                                                    |                                                                                                    |                                                                     |                                                                                                    |                                                                                                    |
|                                                                                                    |                                                                                                    | 5192 V 2 -                                                                                                    |                                                                                                    |                                                                                                    | 9 ช่องด้าน                                                                                                    | ขวามีอ                                                              |                                                                                                    |                                                                                                    |
| มองหา กล่ะ<br>KUNETWORK   Status                                                                                                    | องทมตา<br>×∕м Inbox (3,!                                                                                                    | 31N J X J =                                                                                                    |                                                                                                    |                                                                                                    |                                                                                                    |                                                                     | 🕅 Golaisa                                                                                          | o – Ø                                                                                                    |
| Jองหา กล์ย์<br>KU NETWORK   Status ><br>C   Secure   h<br>ups   「เริ่มทั่นใช้เวน 』                                                                                                    | 2งทมดา<br>× M Inbox (3,<br>https://mail.goo<br>มหาวิทยาลัยขอนแต่                                                                                                    | 31) - wchote©   X<br>gle.com/mail/u/0/?tab=wm#                                                                                                    | řínbox<br>ws <mark>kKU Biolformatics Favorites .</mark>                                                                                                    | Journal 📴 Banking                                                                                                    |                                                                                                    | il: อีเมลจาก Googi                                                  | Sign In                                                                                            | o — □<br>� ☆                                                                                                    |
| Jองหากถ่ะ<br>KU NETWORK   Status →<br>C                                                                                                    | 2งงทมตา<br>× M Inbox (3,/<br>https://mail.goo<br>มหาริหยาลัยของแต                                                                                                    | 31) - wchote@I ×<br>31) - wchote@I ×<br>gle.com/mail/u/0/?tab=wm#<br>4Kh G I Home Net                                                                                                    | finbox<br>ws 🦲 KKU 🛄 Bioiformatics 🛄 Favorites 🦲 .                                                                                                    | Journal 🔒 Banking                                                                                                    | Knowledges G Gma                                                                                                    | il: อิเมลจาก Googi                                                  | Sign In                                                                                            | а — Ф                                                                                                    |
| UNETWORK   Status<br>CUNETWORK   Status<br>C Secure   h<br>ps の Ruhididinu A<br>KHON KAEN                                                                                                    | 2งทมตา<br>× M Inbox (3,4<br>https://mail.goo<br>มหาวิทยาลัยของแต                                                                                                    | 31) - wchote@   x                                                                                                    | finbox<br>ws 🦲 KKU 📙 Biolformatics 📑 Favorites 📑 .                                                                                                    | Journal 📙 Banking                                                                                                    | 📙 Knowledges G Gma                                                                                                    | il: อีเมลจาก Googi                                                  | Sign In                                                                                            | ◎ –                   ●                                                                                                    |
| JONH1 A高を<br>KU NETWORK   Status<br>で Secure h<br>pps の itsuitufeiru                                                                                                    | ปังที่มีต่าง<br>(mail:goo)<br>มหาวิทยาลัยของแต่<br>เมาวิทยาลัยของแต่<br>เมาวิทยาลัยของแต่<br>เมาวิทยาลัยของแต่<br>เมาวิทยาลัยของแต่<br>เมาวิทยาล์ยของแต่<br>เมาวิทยาล์ยาล์ยาล์ยาล์ยาล์ยาล์ยาล์ยาล์ยาล์ยาล์                                                                                                    | 31) - wchote@   x   31) - wchote@   x   31) - wchote@   31) - wchote@                                                                                                    | <sup>h</sup> inbox<br>ws <mark> KKU Bioiformatics Favorites</mark>                                                                                                    | Journal 🔒 Banking                                                                                                    | Knowledges G Gma                                                                                                    | iit อิเมลงาก Googi                                                  | 💱 Choleaion                                                                                        | s – D<br>(kku<br>(kku                                                                                                    |
| JD99名 A A A A A A A A A A A A A A A A A A                                                                                                    | <ul> <li>ปังที่มีต่า</li> <li>M Inbox (3,4)</li> <li>https://mail.goo</li> <li>มหาวิทยาลัยขอนแก</li> <li>มหาวิทยาลัยขอนแก</li> <li>บารส</li> </ul>                                                                                                    | 31) - wchote@ ×<br>31) - wchote@ ×<br>Jee.com/mail/u/0/?tab=wm#<br>a K: G & Home Net<br>C More ~                                                                                                    | Hinbox<br>ws 🧧 KKU 🚺 Bioiformatics 🛄 Favorites 🛄 .                                                                                                    | Journal 🔒 Banking                                                                                                    | Knowledges G Gma                                                                                                    | ii: อิมเคราก Googi                                                  | Si Gotcelon                                                                                        | <ul> <li>□</li> <li>□</li> <li>□</li> <li>0</li> <li>0</li> </ul>                                                                                                    |
| J 回り外沿 1 内前を<br>KU NETWORK   Status )<br>で ● Secure   h<br>pps ● 市山市道道にい ●<br>KHON KAEN<br>ail ~                                                                                                    | <ul> <li>УЧИЦЯ́</li> <li>M Inbox (3/<br/>митри/mail.goo</li> <li>митриглисоции</li> <li>митриглисоции</li> <li>ч</li> <li>ч</li> <li>ч</li> <li>ч</li> <li>ч</li> <li>митриглисоции</li> </ul>                                                                                                    | 31) - wchote@ ×<br>31) - wchote@ ×<br>jle.com/mail/u/0/?tab=wm#<br>konokwan, me, Kanokwan (                                                                                                    | řinbox<br>ws 🦲 KKU 🚺 Bioiformatics 📑 Favorites 🦲 .<br>3) ดารรางสอนวิชาระเบียบวิธีวิจัย ป.โห และตรี - ได้ค่                                                                                                    | Journal 📑 Banking                                                                                                    | Кnowledges G Gma<br>блітійцаций 2018-08-22                                                                                                    | il: โมมคจาก Googi                                                   | Si Giotealean                                                                                      | ● - ♬<br>● ☆<br>■ KKU<br>Ⅲ ● €                                                                                                    |
| UDINAL DESCRIPTION                                                                                                    |                                                                                                    | 31) - wchote@ ×<br>31) - wchote@ ×<br>jle.com/mail/u/0/?tab=wm#u<br>k@ G Home Net<br>Kanokwan, me, Kanokwan (<br>Jureerut Daduang (2)                                                                                                    | <ul> <li>hinbox</li> <li>ws</li></ul>                                                                                                    | Journal 📑 Banking<br>👻 Q<br>b เป็นพี่ไขติสลับกับของ                                                                                                    | Knowledges G Gma<br>มีกาได้เลยค่ะ 2018-08-22<br>น์ห้อไป ต้องขอขอบพระคุณ                                                                                                    | ik ອິຟລາກາ Googl                                                    | Sign In                                                                                            | ● - ♂<br>◆ ☆<br>KKU<br>III O C<br>Drive                                                                                                    |
| UNETWORK   Status<br>C Secure   h<br>ps S Hawiddenu A<br>KHON KAEN<br>All +<br>COMPOSE<br>contant<br>th Mail                                                                                                    | 2 9 9 9 1 3 1 6 1<br>× ✓ M Inbox (3,<br>митэмитэйигосын<br>митэмитэйигосын<br>                                                                                                    | 31) - wchote@ ×<br>gle.com/mail/u/0/?tab=wm#<br>k6 G Home Net<br>Kanokwan, me, Kanokwan (<br>Jureerut Daduang (2)<br>valaluck changsakol                                                                                                    | <ul> <li><sup>2</sup>inbox</li> <li>ws KKU Bioiformatics Favorites </li> <li>is KKU Favorites </li> <li>is KKU Favorites </li> <li>is Avorites </li> <li>is Av</li></ul> | Journal Banking                                                                                                    | Knowledges G Gma<br>มีก็กได้เลยค่ะ 2018-08-22<br>ก็ดีอไป ต้องขอขอบพระคุณ<br>ยน รศ.โขดีขนะ โอ้ ทำสถุปน                                                                                                    | ik Biuanan Googi<br>Qacount                                         | Sign In Sign In Mail                                                                               | ● - 0                                                                                                    |
| UNETWORK   Status 3<br>C Secure   h<br>ps F Hank defmu A<br>KHON KAEN<br>All -<br>COMPOSE<br>cotant<br>th Mail<br>ffs (160)                                                                                                    | 2 9 9 9 3 3 (3)<br>× M Inbox (3,<br>https://mail.goo<br>ымэмилйивоция<br>• Unread<br>• ↓ Unread<br>• ↓ •<br>• ↓ •<br>• ↓ •                                                                                                    | d IN J X J =<br>31) - wchote@ X<br>31) - wchote@ X                                                                                                    | <ul> <li><sup>2</sup>inbox</li> <li>ws KKU Biolformatics Favorites </li> <li>3) ดารางสอนวิชาระเบียบวิธีวิจัย ป.โท และตร์ - ได้ดี<br/>Reprint ka - เรียนท่านผู้ร่วมวิจัยทุกท่าน ขอส่ง repri<br/>สรุปประเด็นที่จะได้ในวินตรวจเบี่ยม EdPEx200 1<br/>แจกจริง! ส่วนอดสูงสุด 1,000 บาท สำหรับท่านโด</li> </ul>                                                                                                    | Journal Banking Curran Curran |                                                                                                    | ik Swason Goog<br>Account                                           | Sign In<br>Sign In<br>Mail<br>Sheets                                                               | <ul> <li>□</li> <li>□</li></ul>                                                                                                    |
| UNETWORK   Status )<br>C Secure   h<br>ps Hankdern ()<br>KHON KAEN<br>KHON KAEN<br>All -<br>COMPOSE<br>cotant<br>th Mail<br>thail follos<br>agories                                                                                                    | 2 у уу Ц (ĝ) 1<br>× M Inbox (3;<br>https://mail.goo<br>µилэмиле́иеоция<br>• Unread<br>• ↓ преаd<br>• ↓ •<br>• ↓ •<br>• ↓ •<br>• ↓ •                                                                                                    | AIN J X J =<br>31) - wchote® ×<br>31) - wchote® ×<br>31) - wchote® ×<br>31) - wchote® ×<br>All All All All All All All All All All                                                                                                    | Finbox<br>ws 🦲 KKU 🦲 Biolformatics 🦲 Favorites 🦲 -<br>3) ดาจางสอนวิชาระเบียบวิธีวิจัย ป.โท และตร์ - ได้ด่<br>Reprint ka - เรียนท่านผู้ร่วมวิจัยทุกท่าน ขอส่ง repri<br>สรุปประเด็นที่จดได้ในวินตรวจเยี่ยม EdPEx200 1<br>แจกจจิง! ส่วนลดสูงสุด 1,000 บาท สำหรับท่านโด<br>Xiao Han joined a project - Xiao Han joined a p                                                                                                    | Journal Banking<br>Q<br>it เป็นที่ไขสิสสับกับของ<br>int มาให้เพื่อไข่ประโยข<br>16 สิงหาคม 2561 - เรีย<br>มนเฉพาะ ของห้องพักร<br>project. You received 1                                                                                                    | Knowledges G Gma     Knowledges C Gma     Siñาได้เลยค่ะ 2018-08-22     กัสดิปป ต้องขอขอบพระคุณ     ชน รด โชดีชนะ ไอ่ ท่าสรุปป     ราคาถูกลงได้เลย! - ลัลพิเ     this email because you c                                                                                                    | ik Swason Googl<br>Recount<br>Docs                                  | Sign In<br>Mail<br>Sheets                                                                          | e –                                                                                                    |
| UDNH1 A高能<br>KU NETWORK   Status 2<br>C ● Secure   h<br>中<br>Secure   h<br>中<br>KHON KAEN<br>A<br>KHON KAEN<br>A<br>KHON KAEN<br>A<br>KHON KAEN<br>A<br>A<br>KHON KAEN<br>A<br>A<br>KHON KAEN<br>A<br>A<br>A<br>A<br>A<br>A<br>A<br>A<br>A<br>A<br>A<br>A<br>A                                                                                                    | 2 у YN Ц (Я́)<br>× M Inbox (3;<br>https://mail.goo<br>ымЭмилйитеция<br>• Unread<br>• ☆<br>• ©<br>• ☆<br>• ©<br>• ☆<br>• ©<br>• ☆<br>• ©                                                                                                    | A IN S X S =<br>31) - wchote@ ×<br>31) - wchote@ ×<br>31) - wchote@ ×<br>31) - wchote@ ×<br>31) - wchote@ ×<br>A IN S X S =<br>31) - wchote@ ×<br>A IN S X S =<br>31) - wchote@ ×<br>A IN S X S =<br>4 N S X S =<br>4 N S X S = 1 N S X S = 1 N S X S = 1 N S X S = 1 N S X S = 1 N S X S = 1 N S X S = 1 N S X S = 1 N S X S = 1 | Finbox<br>ws KRU Biolformatics Favorites<br>3) ดารางสอนวิชาระเบียบวิธีวิจัย ป.โท และดรั - ได้ดี<br>Reprint ka - เรียบท่านผู้ร่วมวิจัยทุกท่าน ขอสง repri<br>สรุปประเด็นที่จดได้ในวันตรวจเป็นบ EdPEx200 1<br>แจกจริง! ส่วนอดสูงสุด 1,000 บาท สำหรับท่านโด<br>Xiao Han joined a project - Xiao Han joined a p<br>Bowornsilp Chowchuen MD, MBA added con                                                                                                    | Journal Banking Q Iournal Q Iournal Iournal I | Knowledges C Gma     Knowledges C Gma     Sก็กได้เลยค่ะ 2018-08-22     กัสดิปป ต้องขอขอบพระคุณ     บบ รศ. โชดีชนะ ไอ่ ท่าสรุปป     ราคาถูกลงได้เลย! - สัตพิเ     this email because you c     unow - See what's new w                                                                                                    | ik Swason Googl<br>Recount<br>Docs                                  | Sign In<br>Mail<br>Sheets                                                                          | e –                                                                                                    |
| UDINAL DEE<br>KUNETWORK   Status )<br>C Secure   h<br>ps Hand demu A<br>KHON KAEN<br>All +<br>COMPOSE<br>costant<br>at Mail<br>fts (fio)<br>egories<br>ow up                                                                                                    | 2 у уу Ц (ĝ) 1<br>× M Inbox (3;<br>https://mail.goo<br>                                                                                                    | A IN S X S =<br>31) - wchote@ ×<br>31) - wchote@ ×<br>31) - wchote@ ×<br>31) - wchote@ ×<br>31) - wchote@ ×<br>A IN S X S =<br>31) - wchote@ ×<br>Network S =<br>More +<br>Kanokwan, me, Kanokwan (<br>Jureerut Daduang (2)<br>valaluck changsakol<br>Ageda's Best Hotel Offers<br>ResearchGate<br>LinkedIn Updates<br>Badoo                                                                                                    | Finbox<br>ws KRU Biolformatics Favorites<br>3) ดารางสอนวิชาระเบียบวิธีวิรัย ป.โท และดรี - ได้ดี<br>Reprint ka - เรียบท่านผู้ร่วยวิรัยทุกท่าน ขอส่ง repri<br>สรุปประเด็นที่จดได้ในวันตรวจเยี่ยม EdPEx200 1<br>นจกจรัง! ส่วนอดสูงสุด 1,000 บาท สำหรับท่านโด<br>Xiao Han joined a project - Xiao Han joined a p<br>Bowornsilp Chowchuen MD, MBA added con<br>v รัดนา จากรายการแชทที่ผ่านมาของคุณ ออนไ                                                                                                    | Journal Banking Q Iournal Ranking Iournal Iournal Iou | Knowledges C Gma     Manager 2018-08-22     น์ต่อไป ต้องขอขอบพระคุณ     ยบ รศ.โชดีชนะ ไอ่ ทำสรุปป     ราคาถูกลงได้เลย! - ตื่อพิเ     this email because you c     cnow - See what's new w     รัคมา ได้ไหม? คุณเลยแบท                                                                                                    | ik Swann Googl<br>Account<br>Docs<br>311<br>Calendar                | Sign In Mail<br>Mail<br>Sheets                                                                     | e –                                                                                                    |
| JOJHI AGE         KU NETWORK   Status         C       Secure   h         pps       Image: secure   h         pps       Image: secure   h         pps                                                                                                    | 2 у уу Ц (ĝ) 1<br>× M Inbox (3)<br>https://mail.goo<br>                                                                                                    | All N S X S =<br>31) - wchote@ x<br>31) - wchote@ x<br>31) - wchote@ x<br>31) - wchote@ x<br>31) - wchote@ x<br>31) - wchote@ x<br>31) - wchote@ x<br>4 N S X S =<br>Home N N S X S =<br>4 N S X S =<br>10 - wchote@ x<br>10 - wchote@ x<br>10 -                                                                                                    | Finbox<br>ws KKU Bioiformatics Favorites A<br>3) ดารางสอนวิชาระเบียบวิธีวิจัย ป.โท และดรี - ได้ผ่<br>Reprint ka - เรียนทำนผู้ร่วมวิจัยทุกท่าน ขอส่ง repri<br>สรุปประเดินที่จดได้ในวินตรวจเยี่ยม EdPEx200 1<br>แจกจริง! ส่วนลดสูงสุด 1,000 นาท สำหรับท่านโด<br>Xiao Han joined a project - Xiao Han joined a p<br>Bowornsilp Chowchuen MD, MBA added con<br>• รัดนา จากรายการแชทที่ผ่านมาของคุณ ออนโ<br>Updates to the Edmodo Privacy Policy - Hi th                                                                                                    | Journal Banking Q Iournal Ranking I Clustifustataturusaa int มาให้เพื่อให้ประโยงา 16 สิงหาคม 2561 - เรีย สนเฉพาะ ของน้องพักร project. You received 1 mections you may k สมรอบู่ในขณะนี้! - จำ 3 iree, Our goal is to ma                                                                                                    | Knowledges G Gma     Manager 2018-08-22     กลึกได้เลยต่ะ 2018-08-22     กลึดไป ต้องขอขอบพระคุณ     บน รศ. ใบดีขับนะ ไอ่ ทำสรุปป     ราคาถูกลงได้เฉย! - ด็ลทีเ     this email because you c     เสดง         - See what's new w     รัดนา ได้ไหน? คุณเคยแบบท     ake sure that you love us                                                                                                    | ik Suarn Googl<br>Account<br>Docs<br>Calendar                       | Sign In Mail<br>Mail<br>Sheets<br>Chat                                                             | e –                                                                                                    |
| JONAT AGE<br>KU NETWORK   Status )<br>C Secure   h<br>Secure   h<br>Secure   h<br>C Secure   h<br>Secure   h<br>KHON KAEN<br>All -<br>COMPOSE<br>COMPOSE<br>COMP  |                                                                                                    | Allow Carlow Car                                                                                                    | Finbox<br>ws KKU Bioiformatics Favorites A<br>3) ดารางสอนวิชาระเบียบวิธีวิจัย ป.โท และดรี - ได้ค่<br>Reprint ka - เรียบท่านยู่รวมวิจัยทุกท่าน ขอส่ง repri<br>สรุปประเด็นที่จดใดในวันตรวจเยี่ยม EdPEx200 1<br>แจกจริง! ส่วนลดสูงสุด 1,000 บาท สำหรับท่านโด<br>Xiao Han joined a project - Xiao Han joined a p<br>Bowornsilp Chowchuen MD, MBA added con<br>v รัดนา จากรายการแชทท์ผ่านมาของคุณ ออนไ<br>Updates to the Edmodo Privacy Policy - Hi th<br>ขออนุมัติเวียนผลการเรียน - เรียน คณะกรรมการบริ                                                                                                    | Journal Banking Q Iournal Banking Iournal Iournal Iou | Knowledges G Gma     ภีกได้เลยต่ะ 2018-08-22     ก็กได้เลยต่ะ 2018-08-22     ก็ต่อไป ต้องขอขอบพระคุณ     ยน รศ. ใช้ดิบนะ ไอ่ ท่าสรุปป     ราคาถูกลงได้เลย! - ต็ลที่เ     this email because you c     ตาดพ - See what's new w     รัดนา ได้ไหม? คุณเคยแข่ท     ake sure that you love us     เหคนิดการแพทย์ ได้ช่ออนุ                                                                                                    | it Suaron Googl<br>Account<br>Docs<br>Calendar                      | Sign In<br>Sign In<br>Mail<br>Sheets<br>Chat                                                       | <ul> <li>a −</li> <li>b ★</li> <li>c ★</li> <li>c ★</li></ul>   |
| JOJHA AGE         KU NETWORK   Status         C       Secure         P       Secure         C       Secure         P       Image: Comparison of the secure         All -       KHON KAEN         COMPOSE       KHON KAEN         ox (3.931)       Sign in         Image: Comparison of the secure       Sign in                                                                                                    |                                                                                                    | A IN S X S =<br>31) - wchote@ x<br>31) - wchote@ x                                                                                                    | <ul> <li>AKU Bioiformatics Favorites</li> <li>KKU Bioiformatics Favorites</li> <li>สารางสอนวิชาระเบียบวิธีวิจัย ป.โท และดรี - ได้ค่<br/>Reprint ka - เรียบท่านผู้ร่วยวิจัยทุกท่าน ขอส่ง repri<br/>สรุปประเด็นที่จะได้ในวินตรวจเยี่ยม EdPEx200 1<br/>แรกจริง! ส่วนอดสูงสุด 1,000 บาท สาทะรับท่านโด<br/>Xiao Han joined a project - Xiao Han joined a p<br/>Bowornsilp Chowchuen MD, MBA added con</li> <li>จัดนา จากรายการแชทที่ผ่านมาของลุณ ออนไ<br/>Updates to the Edmodo Privacy Policy - Hi th<br/>ขออนุมัติเวียนผลการเรียน - เรียน คณะกรรมการบริ<br/>ส่งแนวทางปรับปรุงหลักสูตรวิชาทางแนดทีเรียนส</li> </ul>                                                                                                    | Journal Banking Q Iournal Banking Iournal Iournal Iou | Knowledges <b>G</b> Gma     ภีกใส่เลยสะ 2018-08-22     ที่ต่อไป ต้องขอขอบพระคุณ     บา รส ให้สรุปป     ราคาถูกลงได้เลย! - ตึลที่เ     this email because you c     เกญพ - See what's new w     รัฒนา ได้ไหม? คุณเคยแบท     ake sure that you love us     เทคนิดการแพทย์ ได้ช่วยอน                                                                                                    | it Suurann Googl<br>Account<br>Docs<br>311<br>Calendar<br>Googla+   | Sites                                                                                              | <ul> <li>a → a</li> <li>b ★</li> <li>c ★</li> <li>c ★</li> <lic +<="" li=""> <lic +<="" li=""> <lic +<="" li=""> <li>c ★</li> &lt;</lic></lic></lic></ul>                                                                                                    |
| JONAT AGE<br>KU NETWORK   Status )<br>C Secure   P<br>C Secure   P<br>Fundidenu<br>KHON KAEN<br>COMPOSE<br>in C<br>COMPOSE<br>control<br>control<br>co | 2 3 471 31 (β) 1       x     M Inbox (3,)       https://mail.goo       μητιβιεσιμα       μητιβιεσιμα       μη | d IN J X J =         31) - wchote@ ×         jec.com/mail/u/0/?tab=wm#a         k© G Home Net         k© G Home Net         Kanokwan, me, Kanokwan (         Jureerut Daduang (2)         valaluck changsakol         Agoda's Best Hotel Offers         ResearchGate         LinkedIn Updates         Badoo         Edmodo         Arisara Puhad         Aroonlug Lulitanond         ชาญชัย พามพลงรีธินะกูล                                                                                                    | Finbox<br>ws KKU Bioiformatics Favorites A<br>3) ดารางสอนวิชาระเบียบวิธีวิจัย ป.โท และดรี - ได้ผ่<br>Reprint ka - เรียบทำหมู่รับบิจัยทุกท่าน ขอส่ง repri<br>สรุปประเด็นที่จดได้ในวันตรวจเบียบ EdPEx200 1<br>แจกจริง! ส่วนอลสูงสุด 1,000 บาท สำมะรับท่านโด<br>Xiao Han joined a project - Xiao Han joined a p<br>Bowornsilp Chowchuen MD, MBA added con<br>• รัดนา จากรายการแช่ทที่ผ่านมาของคุณ ออนไ<br>Updates to the Edmodo Privacy Policy - Hi th<br>ขออนุมัติเวียนผลการเรียน - เรียน คณะกรรมการบริ<br>ส่งแนวหางปรับปรุงหลักสุดรวิชาหางแนดที่เรียนส<br>[KKU President Selection] KKU Transformati                                                                                                    | Journal Banking                                                                                                    | Knowledges C Gma<br>อก็กได้เลยต่ะ 2018-08-22<br>น์ต่อไป ต้องขอขอบพระคุณ<br>อนาสุรไปด้อนะ ไอ่ ทำสรุปป<br>ราคาถูกองได้โดย! - ดีลพิเ<br>this email because you c<br>mow - See what's new w<br>วัดนา ใต้ไหม? คุณเคยแบท<br>ลke sure that you love us<br>เทคนิดการแพทย์ ได้ร่วยอนุ<br>เทค่าน ขอส่งหัวข้อที่ปรับปรุ<br>การ - ปัจจัยแห่งความต่าเร็จ                                                                                                    | it: Suuren Goog<br>Account<br>Docs<br>311<br>Calendar<br>Google+    | Sites                                                                                              | <ul> <li>a −</li> <li>b ★</li> <li>c ★</li> <li>c ★</li></ul>   |
| JONAT AGE<br>KU NETWORK   Status )<br>C  Scure   P<br>C  Scure   P<br>Fundidenu<br>KHON KAEN<br>COMPOSE<br>in Compose<br>Compose<br>Compo   | D 11131 (9) 1<br>x M Inbox (3)<br>https://mail.goo<br>um?hurnAucouur<br>C C C C C C C C C C C C C C C C C C C                                                                                                     | d IN J X J =<br>31) - wchote© ×<br>je.com/mail/u/0/?tab=wm#a<br>k© G Home Net<br>Kanokwan, me, Kanokwan (<br>Jureerut Daduang (2)<br>valaluck changsakol<br>Agoda's Best Hotel Offers<br>ResearchGate<br>Linkedin Updates<br>Badoo<br>Edmodo<br>Arisara Puhad<br>Aroonlug Lulitanond<br>2'nqyžu ynukas75uzna<br>krungsriasset.mktg@krung                                                                                                    | <ul> <li>Finbox</li> <li>KKU Bioiformatics Favorites A</li> <li>KKU Bioiformatics Favorites A</li> <li>หารางสอนวิชาระเบียบวิธีวิจัย ป.โท และครี - ได้ผ่</li> <li>Reprint ka - เรียบท่านผู้รับบิจัยทุกท่าน ขอส่ง repri</li> <li>สรุปประเด็นที่จดได้ในวินตรวจเบียบ EdPEx200 1</li> <li>แจกจริง! ส่วนอลสูงสุด 1,000 บาท สำหรับท่านโล</li> <li>Xiao Han joined a project - Xiao Han joined a p</li> <li>Bowornsilp Chowchuen MD, MBA added con</li> <li>จัดนา จากรายการแข่าที่ผ่านมาของคุณ ออนไป</li> <li>Updates to the Edmodo Privacy Policy - Hi th</li> <li>ขออนุมัติเวียนผลการเรียน - เรียน คณะกรรมการบริ<br/>ส่งแนวทางปรับปรุงหลักสูดรวิชาหางแมดที่เรียนล<br/>[KKU President Selection] KKU Transformati</li> <li>Krungsri Asset launches Krungsri Foreign Fi</li> </ul>                                                                                                    | Journal Banking                                                                                                    | Knowledges C Gma      ภทึกได้เลยสะ 2018-08-22      นี้ต่อไป ต้องขอขอบพระคุณ ยน รศ. ไขด้าน ได้ หลุ่มุโม      ราคาถูกลงได้เลย! - ดีลพิเ      this email because you c      mow - See what's new w      รัดนา ใต้ไหม? คุณเคยแบท      ake sure that you love us      เทคนิดการแพทย์ ไดร่ขออน      เทคนิดการแพทย์ ไดร่ขออน      เทคนิดการแพทย์ ไดร่ขออน      เทคนิดการแพทย์ ไดร่ขออน      เทคนิดการแพทย์ ไดร่ขออน      เทคนิดการแพทย์ ไดร่ขออน      เทคนิดการแพทย์ ไดร่ขออน      เทคนิดการแพทย์ ไดร่ขออน      เทคนิดการแพทย์ ไดร่ขออน      เทคนิดการแพทย์ ไดร่ขออน      เทคนิดการแพทย์ ไดร่ขออน      เทคนิดการแพทย์ ไดร่ขออน      เทคนิดการแพทย์ ไดร่ขออน      เทคนิดการแพทย์ โดร่ขออน      เทคนิดการแพทย์ โดร่ขออน      เทศนิดการแพทย์ โดร่ขออน      เทศนิดการแพทย      เทศนิดการแพทย      เทศนิดการแพทย       เทศนิดการแพทย       เทศนิดการแพทย       เทศนิดการแพทย | ik Suuren Goog<br>Account<br>Docs<br>31<br>Calendar<br>Google+      | Sign In I<br>Sign In I<br>Mail<br>EE<br>Sheets<br>Chat<br>Sites                                    | <ul> <li>a −</li> <li>b ★</li> <li>c ★</li> <li>c ★</li></ul>   |
| UDINAL ORIGINAL<br>KU NETWORK   Status )<br>C  Scure P<br>Subidienu<br>KHONKAEN<br>COMPOSE<br>Comrose<br>Comrose<br>C |                                                                                                    | d IN J X J =<br>31) - wchote© ×<br>jele.com/mail/u/0/?tab=wm#a<br>k© G Home Net<br>Kanokwan, me, Kanokwan (<br>Jureerut Daduang (2)<br>valaluck changsakol<br>Agoda's Best Hotel Offers<br>ResearchGate<br>Linkedin Updates<br>Badoo<br>Edmodo<br>Arisara Puhad<br>Aroonlug Lulitanond<br>2'nqyžu wnukas75arqa<br>krungsriasset.mktg@krung<br>SCB Credit Card                                                                                                    | <ul> <li>Finbox</li> <li>KKU Bioiformatics Favorites A</li> <li>KKU Bioiformatics Favorites A</li> <li>หารางสอนวิชาระเบียบวิธีวิจัย ป.โท และครี - ได้ผิ</li> <li>Reprint ka - เรียบห่านผู้รับบิจัยทุกท่าน ขอส่ง repri</li> <li>สรุปประเด็นที่จดได้ในวันคราจเบียบ EdPEx200 1</li> <li>แจกจริง! ส่วนลดสูงสุด 1,000 บาท สำหรับท่านโล</li> <li>Xiao Han joined a project - Xiao Han joined a p</li> <li>Bowornsilp Chowchuen MD, MBA added con</li> <li>จัดนา จากรายการแขทที่ผ่านมาของคุณ ออบไป</li> <li>Updates to the Edmodo Privacy Policy - Hi th</li> <li>ขออมูมัติเวียนผลการเรียน - เรียน คณะกรรมการบริ</li> <li>a่งแนวหางปรับปรุงหลักสูดรวิชาหางแนดทีเรียนส</li> <li>[KKU President Selection] KKU Transformati</li> <li>Krungsri Asset launches Krungsri Foreign Fi</li> <li>ใน้คุณเป็นเจ้าของ SAMSUNG Galaxy Note 9 น</li> </ul>                                                                                                    | Journal Banking                                                                                                    | Knowledges C Gma      ภทึกได้เลยสะ 2018-08-22      กัน้อไป ต้องขอขอบพระคุณ      ยา รศ. ไปด้อนได้ เอย่า - อัลพิเ      this email because you c      mow - See what's new w      รัฒนา ได้ไหม? คุณเคยแบท      ake sure that you love us      เทคนิคการแพทย์ ไคร่ขออน      เทคนิคการแพทย์ ไคร่ขออน      เทคนิคการแพทย์ ไคร่ขออน      เทคนิคการแพทย์ ไคร่ขออน      เทคนิคการแพทย์ ไคร่ขออน      เทคนิคการแพทย์ ไคร่ขออน      เทคนิคการแพทย์ ไคร่ขออน      เทคนิคการแพทย์ ได้เขออน      เทศน์ - บูรายงานกาวะตอกละ      เทครณิ - อุรายงานกาวะตอกละ      เทครณิ SCB - ไปด์คณเป็นเจ้าของ                                                                                                    | it Suuren Goog<br>Account<br>E<br>Docs<br>31<br>Calendar<br>Google+ | Sites<br>Sign In I<br>Sign In I<br>Mail<br>EE<br>Sheets<br>Chat<br>Sites<br>Nore<br>alaxy Note 9 u | <ul> <li>a − a</li> <li>a ★</li> <li>c ★</li> <li>c ★</li></ul> |

- 3. ท่านจะมองเห็น icon ของ Drive
- 4. คลิกเลือก Drive จะปรากฏ หน้าต่าง

| $\rightarrow$ | C Secure   https://de          | rive.google.com/drive/my-drive?ogsrc=32 |                                        |                                      |                                  |
|---------------|--------------------------------|-----------------------------------------|----------------------------------------|--------------------------------------|----------------------------------|
| Apps          | : 🧑 เริ่มต้นใช้งาน 🎍 มหาวิทยา: | ลัยขอนแก่น Kh 🕒 🌖 Home 📙 News 📙 K       | KU 🧧 Bioiformatics 🛄 Favorites 🛄 Journ | al 📙 Banking 📙 Knowledges 💪 Gmail: ā | iພລຈາກ Googl 🚦 Sign In 📙 KKU     |
|               | Drive                          | Q Search Drive                          |                                        | · @ 1                                |                                  |
| -             |                                | My Drive 👻                              |                                        |                                      |                                  |
| +             | New                            | Quick Access                            |                                        |                                      |                                  |
| ▲             | My Drive                       |                                         |                                        |                                      |                                  |
| <u></u>       | Team Drives                    |                                         | X                                      |                                      |                                  |
|               | Shared with me                 |                                         | 21                                     |                                      |                                  |
| 0             | Recent                         | 😑 วาระการประชุมกกคณะครั้งที่ 3/2        | X 1A-RMF-LTF_19082561.xlsx             | 😑 วาระการประชุมกกคณะครั้งที่ 1/2     | 😑 วาระการประชุมกกคณะครั้งที่ 11/ |
| *             | Starred                        | You opened today                        | You uploaded this week                 | You opened today                     | You opened this month            |
| Î             | Trash                          | Name 🔨                                  | Owner                                  | Last modified                        | Size                             |
| 4             | Storage                        | 1A-1-Plan_QA                            | me                                     | Feb 7, 2017 me                       |                                  |
|               | 60.2 GB used                   | 1A-1-Teaching_CW                        | me                                     | Jan 4, 2018 me                       | _                                |
|               |                                | 1A-EdPEx200                             | me                                     | Aug 31, 2017 me                      | _                                |
|               |                                | 1A-ElementDrive                         | me                                     | Dec 13, 2017 me                      | _                                |
|               |                                |                                         |                                        |                                      |                                  |

สำรวจหน้าต่าง Drive

ด้านซ้าย

icon + New: เป็น icon สำหรับเมนู สร้าง folder, upload folder และ upload file

ถัดลงมาเป็น My Drive: เป็น Drive ที่สัมพันธ์กับ account e-mail หรือเป็น drive ในพื้นที่ของท่าน

Team Drive เป็น Drive ที่สร้างขึ้นโดยเพื่อนร่วมงานของท่าน โดยเฉพาะอย่างยิ่งในเครือข่าย KKU

Share with you เป็น drive ที่เพื่อนสร้างไว้จาก account อื่น เช่นจาก gmail อื่น ๆ ซึ่งคณะๆ บริหารการประชุมคณะกรรมการประจำคณะโดย account gmail เพื่อให้สามารถมอบ username และ account ให้กับผู้รับผิดชอบมากกว่า 1 คน

5. ทดลองสร้าง folder ใน drive ของท่าน โดยคำสั่ง + New ----Folder----ตั้งชื่อ Folder

6. สร้างเป็น DemoE-doc folder

| / 🎄 кки                         | NETWORK   Status × M Inbo         | ox (3,931) - wchote© × 💫 💩 My Drive - Google Drive 🛛 ×     |                              |                                | 🕅 Goleharo — 🗗 🗙  |
|---------------------------------|-----------------------------------|------------------------------------------------------------|------------------------------|--------------------------------|-------------------|
| $\leftrightarrow$ $\Rightarrow$ | C Secure   https://drive          | e.google.com/drive/my-drive?ogsrc=32                       |                              |                                | ☆ :               |
| App:                            | : 💿 เริ่มต้นใช้งาน 🎍 มหาวิทยาลัยจ | ขอนแก่น Kh 🧲 🍓 Home 📃 News 📙 KKU 🛄 Bioiformatics 📃 Favorit | es 📙 Journal 🛄 Banking 🛄 Kno | wledges 🧲 Gmail: อีเมลราก Goog | Sign In ] KKU 🛛 👋 |
|                                 | Drive                             | Q Search Drive                                             |                              | · 0 ¢                          |                   |
|                                 | New                               | My Drive 👻                                                 |                              | c +                            | i : : •           |
| -                               | New                               | Name 1                                                     | Owner                        | Last modified                  | Size              |
| • 🙆                             | My Drive                          | Classroom                                                  | me                           | Jan 28, 2016 me                |                   |
|                                 | Team Drives                       | Demo_InterRelationAMS_IT                                   | me                           | Jan 11, 2018 me                | _                 |
| *                               | Shared with me                    | DemoE-doc                                                  | me                           | 4:43 PM me                     | _                 |
| ©                               | Recent                            | EdPEx KKU                                                  | me                           | Jul 12, 2018 me                | -                 |
| Ť                               | Starred                           | EdPEx Writing02032560                                      | me                           | Mar 2, 2017 me                 |                   |
| -                               |                                   |                                                            | ma                           | Mar 6 2017 ma                  |                   |
| $\bigcirc$                      | Storage<br>60.2 GB used           | EdF E42358_Withing05052360                                 | me                           | Mar 6, 2017 The                |                   |
|                                 |                                   | ExamDemo                                                   | me                           | Aug 21, 2017 me                | _                 |
|                                 |                                   | IntroCestode                                               | me                           | Mar 16, 2017 me                | -                 |
|                                 |                                   | IQA2558                                                    | me                           | Sep 11, 2016 me                | -                 |
|                                 |                                   | KaraokeAJ                                                  | me                           | Dec 28. 2017 me                | -                 |
| +                               | ዶ 🗔 🧔                             | 📭 🖬 👔 😰 🍇 🔢 🧲 📐                                            | 😫 🞑 🔽 💪                      |                                | ^ 16:46           |

7. ดับเบิ้ลคลิก ที่ชื่อ folder จะเห็นพื้นที่ว่างที่ท่านสามารถสร้าง folder หรือ upload file ได้

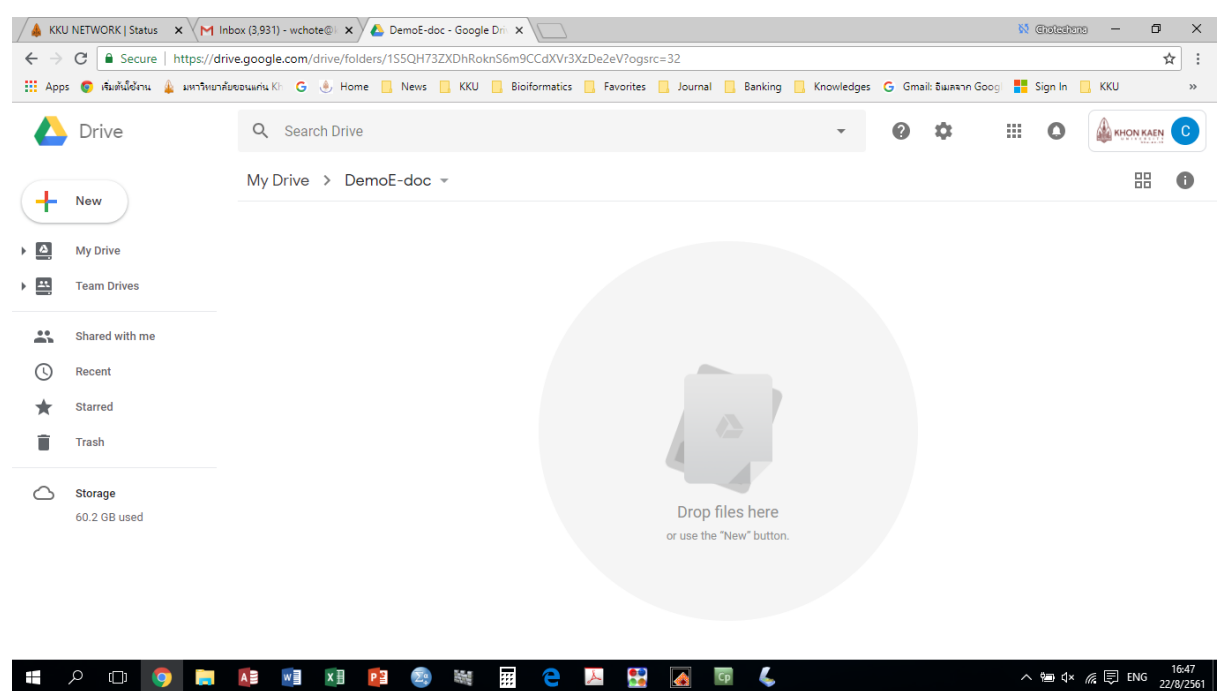

8. คลิก DemoE-doc

จะเห็น คำสั่ง ปรับแต่ง folder DemoE-doc เช่น การเปลี่ยนชื่อ (Rename) เป็นต้น มองหาคำสั่ง Share แล้วคลิก จะได้หน้าต่างให้ท่าน เติม e-mail ของเพื่อนร่วมงานที่ท่านต้องการ share folder โดยมี option 2 option คือ ให้เพื่อนแก้ไขได้ หรือ อ่านอย่าเดียว จากนั้น คลิก done ระบบจะส่ง e-mail ไปยัง เพื่อนของท่าน ซึ่งเพื่อนของท่านจะต้องเปิดเมล์ และตอบรับการเข้าร่วมด้วย ระบบจึงจะเปิดการใช้งานให้กับ ผู้รับเมล์ เป็นอันสิ้นสุดขั้นตอน

| 🖉 🎄 кки           | I NETWORK   Status 🗙 🗡 In       | nbox (3,931) - wchote@ | 🗙 💪 DemoE-do      | c - Google Driv 🗙 🕅 |                               |                          |                |      |                   | \$\$ | Chalcolane | - 0   | ×   |
|-------------------|---------------------------------|------------------------|-------------------|---------------------|-------------------------------|--------------------------|----------------|------|-------------------|------|------------|-------|-----|
| $\leftrightarrow$ | C Secure   https://dri          | ive.google.com/drive   | e/folders/1S5QH73 | ZXDhRoknS6m9CC      | dXVr3XzDe2eV?                 | ogsrc=32                 |                |      |                   |      |            |       | ☆ : |
| App:              | ร 📀 เริ่มต้นใช้งาน 🎄 มหาวิทยาล้ | ไขขอนแก่น Kh 🛛 🕒       | Home 📙 News       | 📙 KKU 📙 Bioifor     | rmatics <mark>  </mark> Favor | ites 📙 Journal 📙 Banking | g 📙 Knowledges | G Gm | ail: อีเมลจาก Goo | gi 📕 | Sign In    | , кки | *   |
|                   | Drive                           | Q Search E             | Drive             |                     |                               |                          |                | 0    | \$                |      | 0          |       | C   |
| 4                 | New                             | My Drive →             | DemoE-doc         | •                   |                               |                          |                |      |                   |      |            | 88    | 0   |
| <u> </u>          |                                 |                        | 🔹 Open wi         | th                  | >                             |                          |                |      |                   |      |            |       |     |
|                   | My Drive                        |                        | + New fold        | ler                 |                               |                          |                |      |                   |      |            |       |     |
| •                 | Team Drives                     |                        | + Share           |                     |                               |                          |                |      |                   |      |            |       |     |
| *                 | Shared with me                  |                        | Get shar          | eable link          |                               |                          |                |      |                   |      |            |       |     |
| C                 | Recent                          |                        | ★ Add star        |                     |                               |                          |                |      |                   |      |            |       |     |
| *                 | Starred                         |                        | Change            | color               | >                             |                          |                |      |                   |      |            |       |     |
| Î                 | Trash                           |                        | Q Search v        | vithin DemoE-doc    |                               |                          |                |      |                   |      |            |       |     |
|                   |                                 |                        | Z Rename          |                     |                               |                          |                |      |                   |      |            |       |     |
| $\bigcirc$        | Storage<br>60.2 GB used         |                        | 🛓 Downloa         | d                   |                               | Drop files here          |                |      |                   |      |            |       |     |
|                   |                                 |                        | Remove            |                     |                               | or use the "New" butto   | n.             |      |                   |      |            |       |     |
|                   |                                 |                        |                   |                     | _                             |                          |                |      |                   |      |            |       |     |

| == | þ        | (11) | $\bigcirc$ | AE | w | x∃ | PE | Σ. | :::  | 2 | à |   | Ср | ٢ | へ 響 \$× ∉ 艮 ENG16:47 |
|----|----------|------|------------|----|---|----|----|----|------|---|---|---|----|---|----------------------|
|    | <i>′</i> | -    |            |    |   |    |    |    | <br> |   |   | N |    | * | 22/8/2561            |

| 🖉 🎄 кки                                                                                           | NETWORK   Status × M Inbo       | ox (3,931) - wchote@ 🛛 🗙 🖊 🙆 | DemoE-doc - Google Driv 🗙    |                         |                                    |            |        |                  | <b>5</b> 2 | Chaladhana | ) — I              | ) ×                |  |
|---------------------------------------------------------------------------------------------------|---------------------------------|------------------------------|------------------------------|-------------------------|------------------------------------|------------|--------|------------------|------------|------------|--------------------|--------------------|--|
| ← → C  Secure   https://drive.google.com/drive/folders/155QH73ZXDhRoknS6m9CCdXVr3XzDe2eV?ogsrc=32 |                                 |                              |                              |                         |                                    |            |        |                  |            |            |                    |                    |  |
| Apps                                                                                              | 🧔 เริ่มต้นใช้งาน 🎍 มหาวิทยาลัยข | ขอนแค่น Khi 🧲 🍥 Home 📘       | News 📙 KKU 📙 Bioiformat      | tics 📙 Favorites 📙 Jour | nal 📙 Banking 📙                    | Knowledges | G Gmai | l: อีเมลจาก Goog |            | Sign In    | , кки              | »                  |  |
|                                                                                                   | Drive                           | Q Search Drive               |                              |                         |                                    | •          | ?      | \$               |            | 0          |                    |                    |  |
| +                                                                                                 | New                             | My Drive > Demo              | E-doc 👻                      |                         |                                    |            |        |                  |            |            | 88                 | 0                  |  |
| •                                                                                                 | My Drive                        |                              |                              |                         |                                    |            |        |                  |            |            |                    |                    |  |
| •                                                                                                 | Team Drives                     |                              | Share with others            |                         | Get shareable link                 | GD         |        |                  |            |            |                    |                    |  |
|                                                                                                   | Shared with me                  |                              | People                       |                         |                                    | - 11       |        |                  |            |            |                    |                    |  |
| C                                                                                                 | Recent                          |                              | Enter names or email address | GeS                     | 1                                  | -          |        |                  |            |            |                    |                    |  |
| *                                                                                                 | Starred                         |                              |                              |                         |                                    |            |        |                  |            |            |                    |                    |  |
| Ĩ                                                                                                 | Trash                           |                              | Done                         |                         | Adv                                | anced      |        |                  |            |            |                    |                    |  |
| 6                                                                                                 | Storage                         |                              |                              |                         |                                    | -1         |        |                  |            |            |                    |                    |  |
|                                                                                                   | 60.2 GB used                    |                              |                              | Drc<br>or use           | op files here<br>the "New" button. |            |        |                  |            |            |                    |                    |  |
|                                                                                                   |                                 |                              |                              |                         |                                    |            |        |                  |            |            |                    |                    |  |
|                                                                                                   |                                 |                              |                              |                         |                                    |            |        |                  |            |            |                    |                    |  |
|                                                                                                   |                                 |                              |                              |                         |                                    |            |        |                  |            |            |                    |                    |  |
| -                                                                                                 | A 🗆 🍳 📮                         |                              | 2 M<                         | 🔎 🤮 🎑                   | Cp 💪                               |            |        |                  | ^          | ¥⊅ ⊄×      | <i>(ii</i> , 📮 1me | 16:49<br>22/8/2561 |  |